## Инструкция по установке программного обеспечения планирования гибридных сетей широкополосного радиодоступа

Данный документ предназначен для использования в качестве справочного пособия при установке программного обеспечения (ПО) планирования гибридных сетей широкополосного радиодоступа (ПГС).

Системное программное обеспечение для использования ПО ПГС, должно быть представлено локализованной версией операционной системы Windows 7 (или ее более поздней версией).

ПО ПГС реализовано на языке программирования Java. В качестве хранилища данных используется БД MySQL, которую требуется установить перед началом эксплуатации программного обеспечения планирования гибридной сети.

ПО ПГС предоставляется в виде исполняемого файла в формате EXE (директория launch, файл NetPlanIII.exe). Для его запуска не требуется наличия виртуальной машины Java. Необходимо присутствие в каталоге запуска подкаталога "jre", содержащего библиотеки времени исполнения, а также файла "mysql-connector-java-8.0.29.jar" – драйвера подключения к БД MySQL. Для штатной работы приложения дополнительно требуется разместить в каталоге запуска ПО ПГС подкаталог "templates", содержащий шаблоны выходных файлов с расчетом стоимости комплектов оборудования для различных технологий передачи данных. Драйвер подключения к БД, библиотеки времени исполнения и набор шаблонов поставляются вместе с ПО ПГС. Для сохранения результатов расчета по умолчанию в каталоге запуска ПО ПГС надо создать пустой подкаталог "out".

| 4мя                         | ↑Тип Размер   | Дата             |
|-----------------------------|---------------|------------------|
| t []                        | ••••          |                  |
| ][jre]                      | 184 372 kB    | 08.08.2024 14:33 |
| <b></b> ][out]              | Empty         | 08.08.2024 14:33 |
| ][templates]                | 551 kB        | 08.08.2024 14:33 |
| 20 NetPlanIII               | exe 50 654 kB | 08.08.2024 14:33 |
| mysgl-connector-java-8.0.29 | jar 2 520 kB  | 08.08.2024 14:33 |

## Рис 1. Структура каталога ПО ПГС

Для установки СУБД mySQL достаточно выполнить загрузку свободно распространяемого инсталляционного пакета и его установку с сайта mySQL.

Дистрибутив с одной из подходящих версий СУБД MySQL поставляется с ПО ПГС (mysql-installer-community-8.0.27.1.msi). Также предоставляется дистрибутив инструмента для работы и управления базами данных(mysql-workbench-community-8.0.28-winx64.msi). Перед использованием ПО ПГС с помощью MySql Workbench (или другим удобным способом) надо импортировать БД с первоначальными данными из поставляемого скрипта ро\_pgs.sql.

Для установки СУБД требуется запустить инсталлятор mysql и следовать указаниям по установке. Имя пользователя и пароль задается "testing".

Для установки MySql Workbench требуется запустить инсталлятор и следовать указаниям по установке. После чего запустить Workbench и импортировать в СУБД MySQL БД из файла po\_pgs.sql.